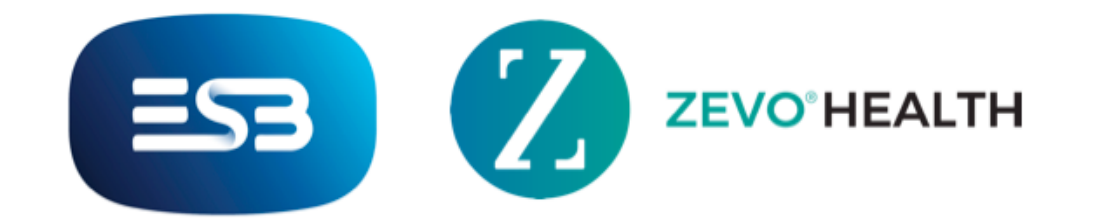

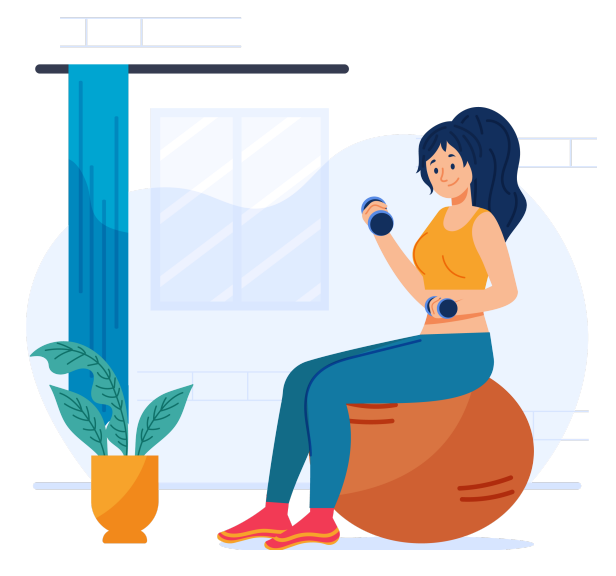

How to Select a Tracker

- 1. Go to the More screen at the bottom right corner of your Home Screen
- 2. Tap Settings and Choose Select Tracker
- 3. Choose your tracker and accept permissions. Once connected, you will get a "Tracker Connected Successfully" confirmation.

|                                          | ÷           |
|------------------------------------------|-------------|
| Sarah McNallyWoods                       | Perso       |
| Premium @ Edit                           | BM          |
|                                          | we          |
| Help and Support                         | Hel<br>Dire |
| Ask technical support telated questions. | DII         |
|                                          |             |
| Settings >                               | Selec       |
|                                          | Mana        |
| Achievements >                           | мапа        |
|                                          |             |
| Saved Items                              |             |
|                                          |             |
|                                          |             |
| Enrolled Masterclass >                   |             |
|                                          |             |
| Goal Setting                             |             |
|                                          | i dad       |
|                                          |             |
| Home Academy Challenges More             |             |
|                                          |             |
| ← Select Tracker                         | 4           |

| ← Setting      | S          |   |
|----------------|------------|---|
| Personal       |            | > |
| BMI            | 24.5       |   |
| Weight         | 65.0 Kg    |   |
| Height         | 163 cm     |   |
| Birthday       | 06/10/1994 |   |
| Select Tracker |            | > |
| Manage Notific | cations    | > |
|                |            |   |
|                |            |   |
|                |            |   |
|                |            |   |
|                |            |   |
|                |            |   |
|                |            |   |
|                |            |   |
|                |            |   |
|                |            |   |

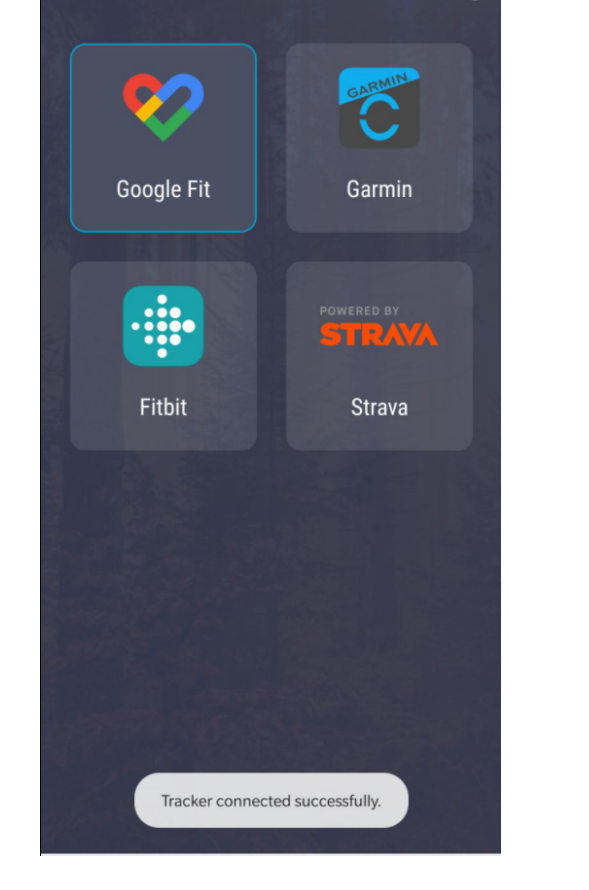

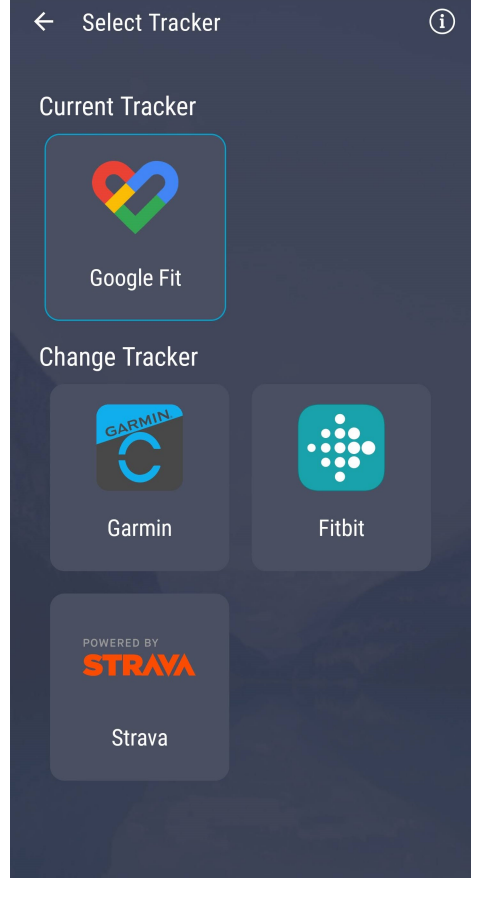

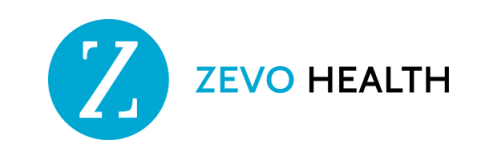